## Sisukord

| Wypłata gotówki              | 3 |
|------------------------------|---|
| 1. Przyciski wypłaty gotówki | 3 |
| 2. Pola Wypłata gotówki      | 4 |

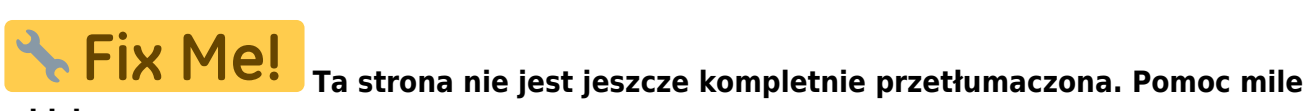

widziana. (po skompletowaniu usuń ten komentarz)

## Wypłata gotówki

**Wypłata gotówki** oznacza proces wypłacania środków pieniężnych, na przykład z kasy, bankomatu, lub z konta bankowego, w celu przekazania gotówki osobie uprawnionej. Może to być związane z transakcją, wypłatą wynagrodzenia, lub inną operacją finansową, w której gotówka jest wydawana. Poprawne wypełnienie tego dokumentu jest kluczowe dla zachowania dokładności danych finansowych. Poniżej znajduje się szczegółowy opis poszczególnych elementów interfejsu dokumentu. Dokument znajduje się w sekcji:

Finanse i księgowość → DOKUMENTY → Wypłata gotówki

| Nowy projekt          | t:                 |        |              |           |             |          |           |      |                                          |
|-----------------------|--------------------|--------|--------------|-----------|-------------|----------|-----------|------|------------------------------------------|
| 🕒 New 🝷 🗇 Save        | 🗎 Copy 🝷           | 🛞 Disc | ard 前 Delete | 🗸 Confirm | Attachments | 🗠 Mail 🔻 | 🖨 Print 🔻 | OPEN |                                          |
| Cash OUT 10           | 0010 <b>Confir</b> | med    |              |           |             |          |           |      | Last changed by (13.12.2022 at 21:45:52) |
| Related documents: ka | nne                |        |              |           |             |          |           |      |                                          |
| Main Proceeding       |                    |        |              |           |             |          |           |      |                                          |
| Choose Direction      |                    |        |              | Locati    | ion         |          |           |      | ų                                        |
|                       |                    |        |              | ▼ 194.1   | 26.96.68    |          |           |      |                                          |
| Number                | Date               |        | Object       |           |             |          |           |      |                                          |
| 100010                | 13.12.2022         |        |              |           | Q           |          |           |      |                                          |
| Credit mode 🖉         | Pay mode           | O      | Project      | User      | P           |          |           |      |                                          |
| P Q                   | S_POOD1            | Q      |              | Q JANE    | Q           |          |           |      |                                          |
| Supplier              | Name               |        |              |           |             |          |           |      |                                          |
| Q                     |                    |        |              |           |             |          |           |      |                                          |
| Tänav                 |                    |        | Indeks Linn  | Maa       |             |          |           |      |                                          |
|                       |                    |        |              |           |             |          |           |      |                                          |
| Description           |                    |        |              |           |             |          |           |      |                                          |
| Kassakontroll         |                    |        |              |           |             |          |           |      |                                          |
| Comment               |                    |        |              | Docu      | ment        |          |           |      |                                          |
| Poest 1 - viidi panka |                    |        |              |           |             |          |           |      |                                          |
| Currency              | Rate               |        | Subtotal     | Base      | currency    |          |           |      |                                          |
| EUR Q                 |                    | 1      | 1000.        | 00        | 1000.00     |          |           |      |                                          |

## 1. Przyciski wypłaty gotówki

- Nowy Otwiera nowy, pusty dokument "Wpłata Gotówki". Przed utworzeniem nowego dokumentu, system sprawdzi, czy aktualnie otwarty dokument zawiera niezapisane zmiany i poprosi o ich zapisanie.
- Zapisz Zapisuje aktualnie otwarty dokument
- Kopiuj Tworzy kopię bieżącego dokumentu. Otwiera nowy dokument, w którym większość pól jest automatycznie wypełniona danymi z kopiowanego dokumentu. Data w nowym dokumencie jest ustawiana na bieżącą datę.
- Odrzuć Anuluje aktualnie otwarty dokument bez zapisywania wprowadzonych zmian.
- **Usuń** Umożliwia usunięcie dokumentu, który nie został jeszcze zatwierdzony (potwierdzony).
- **Potwierdź** Zatwierdza dokument po jego zapisaniu. Po potwierdzeniu, system automatycznie generuje odpowiedni wpis finansowy, odzwierciedlający fakt wpłaty gotówki. Jest to kluczowy

krok, aby wpłata została uwzględniona w księgowości.

- **Załączniki** Umożliwia dołączenie plików (np. skanów potwierdzeń wpłaty) do dokumentu. Jest to przydatne do archiwizacji powiązanych dokumentów.
- E-mail Wysyła wydruk dokumentu pocztą elektroniczną. Jeśli zdefiniowano różne formaty wydruku, kliknij prawym przyciskiem myszy na przycisk "E-mail". Pojawi się menu rozwijane, z którego można wybrać odpowiedni projekt wiadomości e-mail. Po wybraniu formatu wydruku, system poprosi o podanie adresu e-mail odbiorcy.
- **Drukuj** Umożliwia wydrukowanie dokumentu. Po kliknięciu przycisku "Drukuj" wyświetlony zostanie podgląd dokumentu
- **KOREKTA** Otwiera potwierdzony dokument w trybie edycji, umożliwiając wprowadzenie korekt. Dostępność tej funkcji zależy od ustawień systemowych i uprawnień użytkownika.

## 2. Pola Wypłata gotówki

- Wybierz kierunek pozwala na wstępne utworzenie szablonów Cash directions → Cash Out Cash Out , które opisują metody płatności, z których pieniądze są przesyłane. Wstępnie wypełniony szablon cash in przyspiesza wypełnianie dokumentu gotówkowego.
- Lokalizacja adres IP do tworzenia dokumentu odbioru
- Numer numer dokumentu. Podczas tworzenia nowego zakresu dokumentu kod jest tam wyświetlany. Prawy zakres można wybrać poprzez dwukrotne kliknięcie lub za pomocą Ctrl+Enter.
- Data data dokumentu, kliknięcie prawym przyciskiem myszy otwiera widok kalendarza
- Obiekt obiekt używany w rozliczeniach księgowych. Używanie obiektów nie jest obowiązkowe, z wyjątkiem sytuacji, gdy obiekty są już używane i istnieje potrzeba powiązania otrzymanych pieniędzy z konkretnym obiektem. Wybór obiektów można otworzyć za pomocą dwukrotnego kliknięcia lub kombinacji "Ctrl" + "Enter".
- Tryb kredytowy należy wybrać Bank poprzez dwukrotne kliknięcie.
- **Tryb płatności** Pole, w którym widać, z której kasy wypłacono pieniądze. Dwukrotnym kliknięciem lub naciśnięciem klawiszy "Ctrl" + "Enter" można wybrać tryb płatności z listy. Każdy sklep ma swój własny stan gotówki, który jest również używany w zleceniu wypłaty gotówki.
- Projekt kod projektu. Używany w przypadku, gdy zlecenie wypłaty gotówki musi być połączone z konkretnym projektem. Podczas wprowadzania projektu dokument jest odzwierciedlany w raportach projektu. Wybór projektów można otworzyć za pomocą podwójnego kliknięcia lub kombinacji "Ctrl" + "Enter".
- **Użytkownik** kod użytkownika, który utworzył zlecenie wypłaty gotówki. Automatycznie wypełniany podczas tworzenia dokumentu. Możliwość zmiany.
- Dostawca kod dostawcy. Można wybrać z rejestru dostawców poprzez dwukrotne kliknięcie lub kombinację "Ctrl" + "Enter". Jeśli karta klienta jest wypełniona poprawnie, pola Nazwa, Ulica, Miasto, Kod pocztowy, Kraj zostaną wypełnione automatycznie.
- Nazwa nazwa dostawcy
- Ulica, Kod pocztowy, Miasto i Kraj pola adresu prawnego lub adresu firmy dostawcy.
- Opis komórka informacyjna, do której można wprowadzić niezbędne informacje.
- Komentarz pole informacyjne, do którego można wpisać niezbędne informacje.
- **Dokument** komórka informacyjna, do której można wprowadzić niezbędne informacje.
- Waluta jeżeli wypłata dokonywana jest w walucie obcej, to po dwukrotnym kliknięciu lub naciśnięciu klawiszy Ctrl + Enter otwiera się lista walut, gdzie można wybrać odpowiednią walutę
- Kurs aktualny kurs wymiany wybranej waluty
- Suma częściowa suma wypłat

• Waluta bazowa - pole pojawia się po wpisaniu kwoty

From: https://wiki.directo.ee/ - **Directo Help** 

Permanent link: https://wiki.directo.ee/pl/kassa\_valja?rev=1745847752

Last update: 2025/04/28 16:42

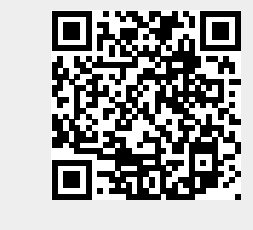